#### **希GCC Libraries**

## **GCC Library** Plug-and-Play Tutorials Instruction Sheet

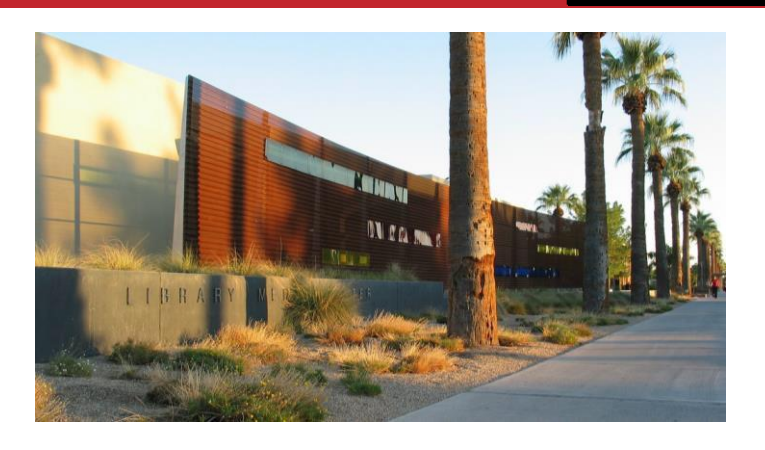

#### **The Plug-and-Play Tutorials**

**About** – On the <u>GCC Library Tutorials Page</u>, you will find both Previews and Download Packages for each tutorial. The Previews are meant to show the tutorial, so that you can preview it to see if it is something you would like to utilize in your Canvas class. The Download Packages are the actual files and content you will need to upload into your Canvas class as a graded assignment. Below are the step-by-step instructions on how to upload a Plug-and-Play Tutorial into your Canvas course:

Important Note: It is recommended that you *DO NOT use a Safari Browser* for the canvas upload process. Beyond the upload process however, any browser including Safari will work for students taking the tutorial.

## **Step One:** On the <u>GCC Library Tutorials Page</u>, click on the Download Package of the tutorial you would like to use.

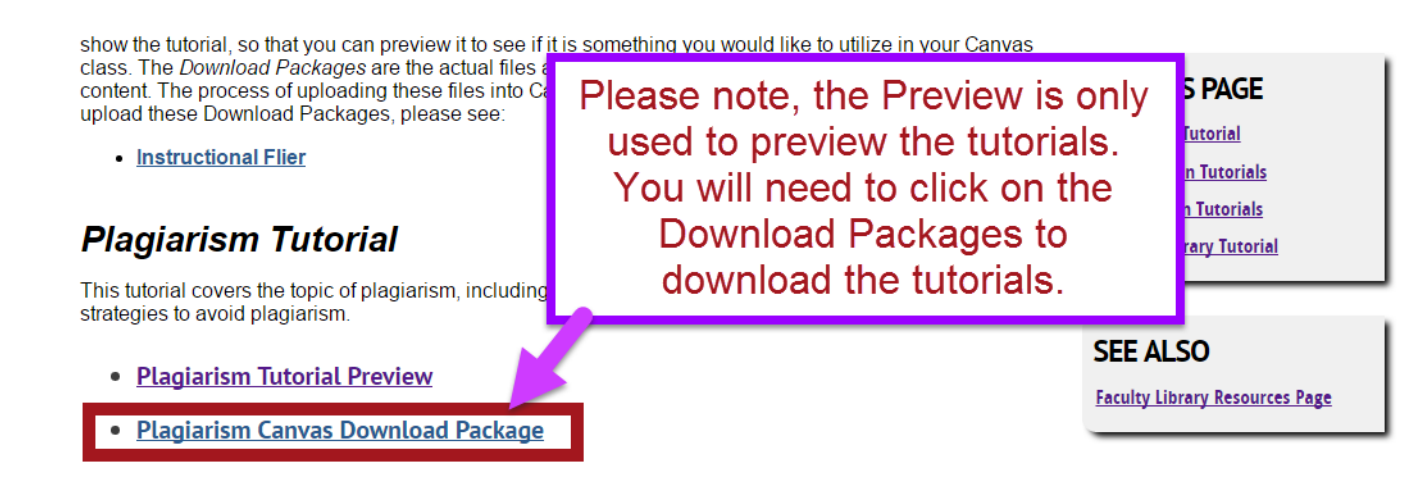

#### **Step Two:** On the next page, please answer a quick question about usage, then download the tutorial package.

Important Note: Although you are downloading a .zip file, you DO NOT need to open it or unzip it. You simply will upload it in Step Three and Four.

|                                                                         | Skip to Content |                             |                                                                                                    |                  |
|-------------------------------------------------------------------------|-----------------|-----------------------------|----------------------------------------------------------------------------------------------------|------------------|
| Become a Student Pay for College Academ                                 | nic 😨 Save As   | ries 🕨 Documents 🕨          | <ul> <li>✓ </li> <li>✓ </li></ul> | iments           |
| GLENDALE COMMUNITY COLLEGE                                              | Organize 👻 New  | folder                      |                                                                                                    | II • 0           |
| LIBBARY WIR WIR                                                         | Favorites       | Documents library           | Arrar                                                                                                    | ige by: Folder 🔻 |
|                                                                         | Downloads       | E Name                      | Date modified Type                                                                                                    | Size 🔺           |
| Research Resources Services Abc                                         | ut Cibraries    | SoftChalkDownloadTempDir    | 2/11/2016 3:09 PM File f                                                                                                    | older 🗉          |
|                                                                         | 詞 Libraries     | _SoftChalkDownloadTempDir-1 | 2/1/2016 3:19 PM File f                                                                                                    | older            |
| GCC Library Tutorials                                                   | Documents       | SoftChalkDownload LempDir-2 | 2/11/2016 2:30 PM File fi<br>11/10/2016 0:56 AM File fi                                                                                                    | older            |
|                                                                         | Music           | Camtasia Studio             | 5/10/2016 10:09 AM File fi                                                                                                    | older            |
|                                                                         | Videos          | CONTENTIM Project Client    | 2/5/2016 9:58 AM File fi                                                                                                    | older            |
|                                                                         |                 | * * * · · · ·               |                                                                                                    |                  |
| Plagiarism Tutorial Download                                            | File name: P    | lagiarism                   |                                                                                                    |                  |
|                                                                         | Save as type: W | /inZip File                 |                                                                                                    | •                |
| Before downloading your tutorial can you answer the following question: |                 |                             |                                                                                                    |                  |
| In this tutorial for                                                    | Hide Folders    |                             | Save                                                                                                    | Cancel           |
|                                                                         |                 |                             |                                                                                                    |                  |
| Personal Use     Classroom Use                                          | SE              |                             |                                                                                                    |                  |
| Ontinue I Oursetiener                                                   | JLI             |                             |                                                                                                    |                  |
| Optional Questions:                                                     | Back            | k to Tutorials Page         |                                                                                                    |                  |
| What class is the flier for? English 101                                | Facu            | Ity Library Resources Page  |                                                                                                    |                  |
| How many people are in your class? 27                                   | _               |                             |                                                                                                    |                  |
| now many people are in your class? 2/                                   |                 |                             |                                                                                                    |                  |

Download Tutorial

# \*Step Three: After downloading your Tutorial Package, enter the Canvas course where you would like to upload your tutorial. Then click on the "SCORM" option in the left-hand menu.

| Home           | Recent Activity in O'Brien Sandbox |           |
|----------------|------------------------------------|-----------|
| Announcements  | 6 Assignment Notifications         |           |
| Assignments    | A. O Assignment Notifications      | STOT FORE |
| Discussions    |                                    |           |
| Grades         |                                    |           |
| People         |                                    |           |
| Pages          |                                    |           |
| Files          |                                    |           |
| Syllabus       |                                    |           |
| Outcomes       |                                    |           |
| Quizzes        |                                    |           |
| Modules        |                                    |           |
| Conferences    |                                    |           |
| Collaborations |                                    |           |
| Attendance     |                                    |           |
| Chat           | SCORM                              |           |
| SCORM          |                                    |           |
| Settings       |                                    |           |

#### \*If you do not see a SCORM option on your menu, then you must activate this option through the following steps:

- 1. Click on the "Settings" option on the menu.
- 2. Next, click on the "Navigation" tab at the top of the page.
- 3. Drag the SCORM option from the bottom list to the top list to make it visible.
- 4. After doing so, you must click "Save" at the bottom of the page.
- 5. Now the SCORM option should be visible in the menu. Click on it and then follow the remainder of the instructions to add the tutorial to your course.

#### **Step Four:** On the SCORM page, select "Upload". Then attach the Download Package, you had downloaded in Step Two.

| Home           | SCORM Upload                                                                                                    | - Upload                                                               |
|----------------|----------------------------------------------------------------------------------------------------|------------------------------------------------------------------------|
| Announcements  |                                                                                                    |                                                                        |
| Assignments    | Open                                                                                                    | ×                                                                      |
| Discussions    |                                                                                                    | Search Documents                                                       |
| Grades         | Organize 🔻 New folder                                                                                                    | ····                                                                   |
| People         | Some libration and the second second se                                                                                                    | tk here to learn more 🗙                                                |
| Pages          | Select the Download Package                                                                                                    | Arrange by: Folder 🔻                                                   |
| Files          | Jub Two then double-click on it just                                                                                                    |                                                                        |
| Syllabus       | like you would attach an email.                                                                                                    | Date modified         Type           4/1/2015 5:08 PM         File fol |
| Outcomes       | Freedres                                                                                                    | 1/15/2015 3:04 PM File fol                                             |
| Quizzes        | Videos Videos Vi | 12/17/2014 9:19 AM File fol                                            |
| Modules        | Computer                                                                                                    | 3/7/2014 9:35 AM File fol                                              |
| Conferences    | Main (C:)                                                                                                    | 12/15/2016 7:00 PM WinZig                                              |
| Collaborations | File name: Plagiarism 👻 🗛                                                                                                    | All Files 🔹                                                            |
| Attendance     |                                                                                                    | Open 🔽 Cancel                                                          |
| Chat           | le la la la la la la la la la la la la la                                                                                                    |                                                                        |
| SCORM          |                                                                                                    |                                                                        |

Settings

**Step Five:** After the Download Package uploads, click on the drop-down menu, then select "Import as graded assignment". After making this selection, click the "Go" button.

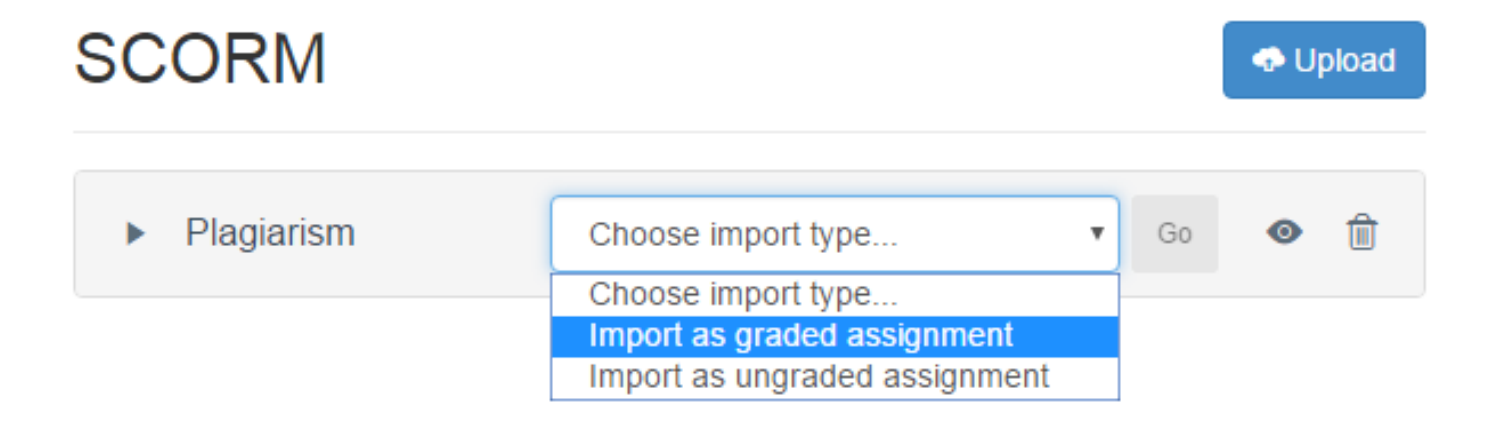

**Step Six:** Click on the Assignment icon, indicated below:

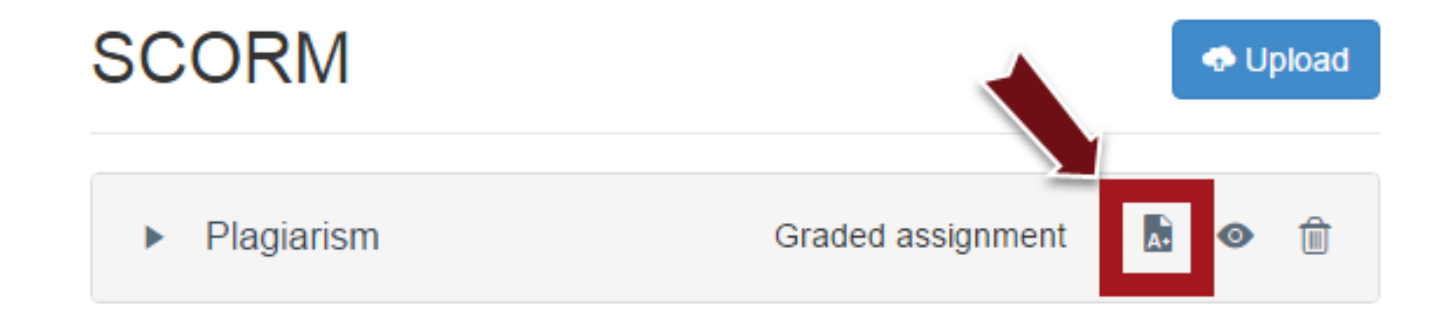

**Step Seven:** This will bring up the Assignment Page for the Tutorial (see below). On this page, click on "Edit Assignment Settings" in the upper-right hand corner.

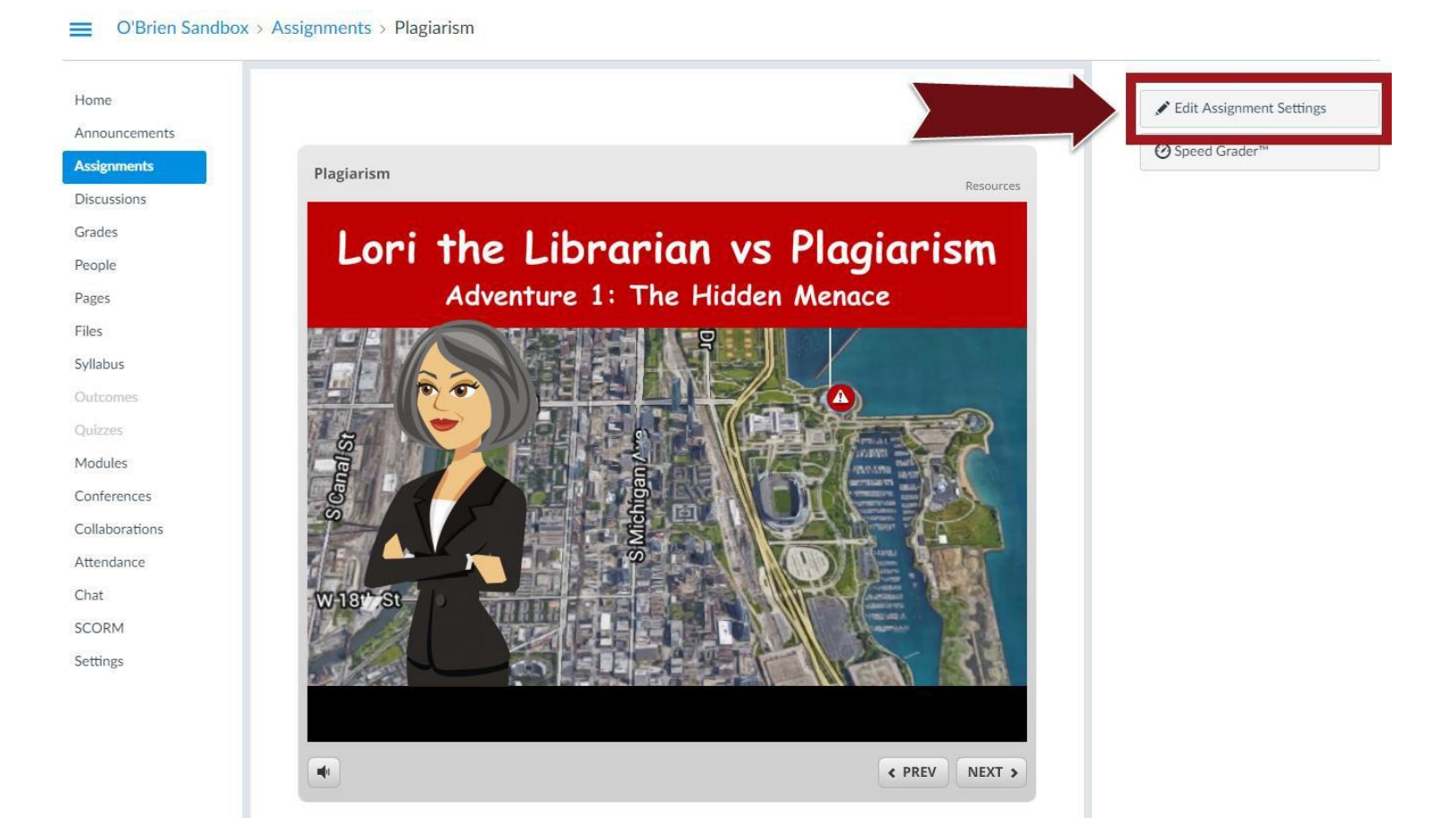

**Step Eight:** On the Assignment Settings page, you can assign the tutorial a point value, a due date, and even create a description of the tutorial for your students.

**Final Step:** Click "Save and Publish" to make the tutorial live for your students, and accessible on the Assignments section of their Canvas Menu.

Please let us know if you need any help or assistance:

Elizabeth Saliba elizabeth.saliba@gccaz.edu Sean O'Brien sean.obrien@gccaz.edu